# **FBTINET**<sub>®</sub>

# CÁU HÌNH CÁC TÍNH NĂNG FORTIGATE

Môi trường: Lab ảo eve-ng

Hãy share tài liệu cho những người mới cùng học

Người viết: HaiNguyen-IT Join nhóm CCNA: bit.ly/lab-network Mục Lục

- 1. Vào web gui của tường lửa
- 2. Backup-Restore cấu hình
- 3. Check version software/ Upgrade software
- 4. Cấu hình NAT đi internet
- 5. Mo port FTP/HTTP server
- 6. Chống tấn công DoS
- 7. Lọc website có hại
- 8. Chặn file chứa virus
- 9. Chống rò rỉ dữ liệu nhạy cảm DLP
- 10. Cấu hình deep-inspect traffic
- 11. VPN giữa 2 Fortigate
- 12. Hai tường lửa dự phòng (node, link)
- 13. Cấu hình dự phòng wan internet
- 14. Cấu hình IPS
- 15. Giám sát log người dùng
- 16. Bóp băng thông

#### 1. Vào web gui của tường lửa

- Đặt IP cho máy tính là 192.168.1.100/24

Connect máy tính vào port 1 của Fortigate (địa chỉ port này thường để mặc định là 192.168.1.99) .Nếu chưa có thì đặt IP này cho port 1. Gõ <a href="https://192.168.1.99">https://192.168.1.99</a>. Nếu bị lỗi SSL thì xóa history và đợi 1 lúc vào lại, hoặc google tìm cách sửa.

| admin    |  |
|----------|--|
| Password |  |
|          |  |

Tài khoản: admin/ không có password

- Kết quả như hình:

| ← → C (1) 192.168.1.99/ng/system/dashboard/1                                                                                                    |                                                                                                    |                                                                                                   |                                                                                                    |   |                                                                                                    |    |  |  |  |
|----------------------------------------------------------------------------------------------------|----------------------------------------------------------------------------------------------------|---------------------------------------------------------------------------------------------------|----------------------------------------------------------------------------------------------------|---|----------------------------------------------------------------------------------------------------|----|--|--|--|
| FortiGate VM64-KVM                                                                                                    | For                                                                                                    | tiGate-VM64-K\                                                                                    | /м                                                                                                    |   |                                                                                                    |    |  |  |  |
| <ul> <li>Dashboard</li> <li>Main</li> <li>Security Fabric</li> <li>FortiView</li> <li>Network</li> <li>System</li> <li>Policy &amp; Objects</li> <li>Security Profiles</li> <li>VPN</li> <li>User &amp; Device</li> </ul> | <ul> <li>☆</li> <li>◇</li> <li>◇</li></ul> | System Inform<br>Hostname<br>Serial Number<br>Firmware<br>Mode<br>System Time<br>Uptime<br>WAN IP | nation<br>FortiGate-VM64-KVM<br>FGVMEV2C-RQONX1E<br>v5.6.1 build1484 (GA)<br>NAT (Flow-based)<br>2018/07/24 14:15:50<br>00:00:00:58 | I | Licenses<br>FortiCare Support IPS<br>AntiVirus Web Filtering<br>Mobile Malware<br>FortiClient 0/10 FortiToken 0<br>0% | /0 |  |  |  |
| <ul> <li>♥ WiFi &amp; Switch Controller</li> <li>Log &amp; Report</li> <li>♥ Monitor</li> </ul>                                                                                                    | ><br>>                                                                                                    | FortiCloud<br>Status 🔺 N                                                                          | ot Activated                                                                                                    | I | Security Fabric<br>C C C C C C C C C C C C C C C C C C C                                                              | :  |  |  |  |

# 2. Backup-Restore cấu hình

- Vào admin chọn 1 trong 2 lựa chọn như hình

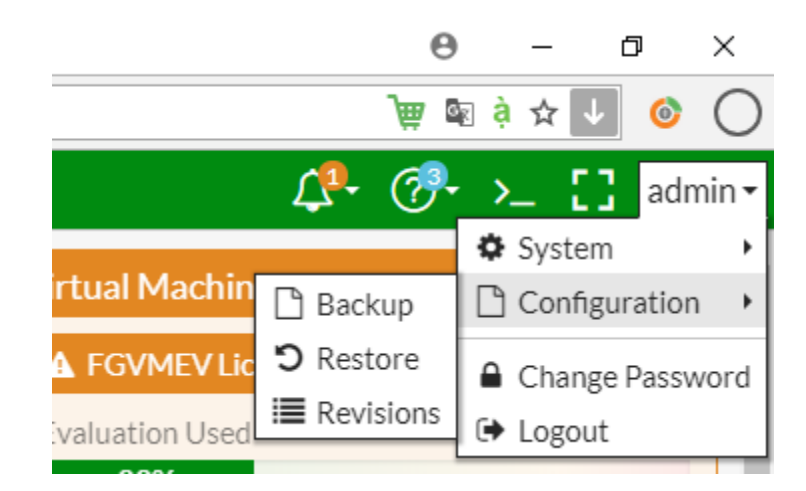

# 3. Check version software và Upgrade như nào

- Version của software như hình

| System Information |                       |  |  |  |
|--------------------|-----------------------|--|--|--|
| Hostname           | FortiGate-VM64-KVM    |  |  |  |
| Serial Number      | FGVMEV2C-RQONX1E      |  |  |  |
| Firmware           | v5.6.1 build1484 (GA) |  |  |  |

 Để upgrade firmware: vào system-> Firmware, chọn Browser đến file cần update.

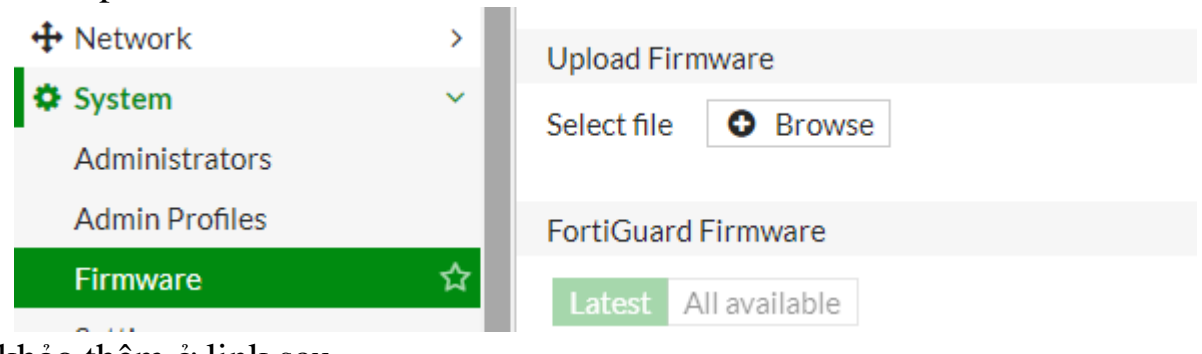

Tham khảo thêm ở link sau

https://cookbook.fortinet.com/updating-your-fortigates-firmware-54/

# 4. Cấu hình NAT đi internet

Mô hình

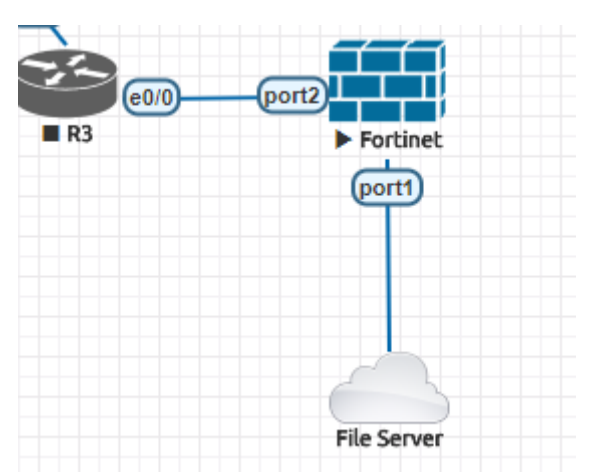

 Check đã cấu hình IP cho interface, port 1 nối tới máy tính LAN, port 2 nối đến internet

| T Name      | T Members | T IP/Netmask               |
|-------------|-----------|----------------------------|
|             |           |                            |
| port1       |           | 192.168.1.99 255.255.255.0 |
| port2 (wan) |           | 10.3.4.4 255.255.255.0     |
| port3       |           | 0.0.0.0 0.0.0.0            |
| port4       |           | 0.0.0.0 0.0.0.0            |

- Vào Policy&Object tạo policy để cho ra internet, nhớ chọn NAT

| 🚯 Dashboard               | > | ^ | Edit Policy                |                                |                     |
|---------------------------|---|---|----------------------------|--------------------------------|---------------------|
| 🔆 Security Fabric         | > |   |                            |                                |                     |
| 🖿 FortiView               | > |   | Name 🚯                     | lan_to_internet                |                     |
| 🕂 Network                 | > |   | Incoming Interface         | 🗎 port1                        | •                   |
| System                    | > |   | Outgoing Interface         | 🗎 wan (port2)                  | •                   |
| 🖹 Policy & Objects        | ~ |   | Source                     | 🗉 all                          | ×                   |
| IPv4 Policy               | ☆ |   |                            | +                              |                     |
| IPv4 DoS Policy           |   |   | Destination                | i≣ all +                       | ×                   |
| Addresses                 |   |   | Schedule                   | G always                       | •                   |
| Internet Service Database |   |   | Service                    | 🖬 ALL                          | ×                   |
| Services                  |   |   |                            | +                              |                     |
| Schedules                 |   |   | Action                     | ✓ ACCEPT Ø DENY ≈ LEARM        | 1                   |
| Virtual IPs               |   |   | <b>E 11</b> (1) <b>1 0</b> |                                |                     |
| IP Pools                  |   |   | Firewall / Network C       | ptions                         |                     |
| Traffic Shapers           |   |   | NAT                        | D                              |                     |
| Traffic Shaping Policy    |   |   | IP Pool Configuration      | Use Outgoing Interface Address | Use Dynamic IP Pool |
| Security Profiles         | > |   | Security Profiles          |                                |                     |
| □ VPN                     | > |   | AntiVirus                  |                                |                     |
| 🛔 User & Device           | > |   |                            |                                |                     |

- Check lại: từ Máy tính trong LAN, ping ra ngoài google hoặc 8.8.8.8 ok

# 5. Cấu hình mở port FTP/HTTP server

- Mô hình

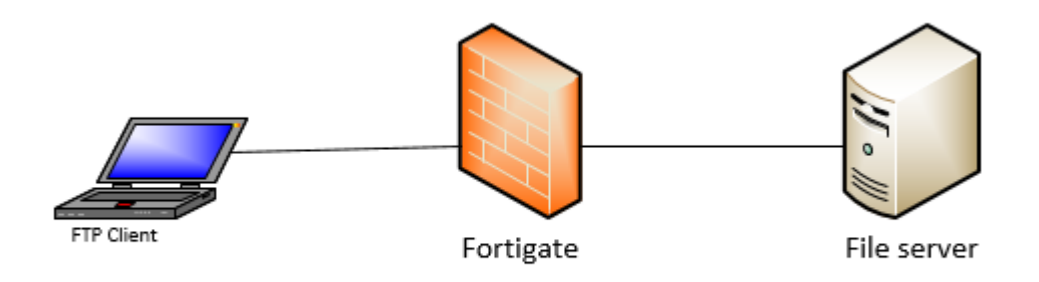

- Vào interface, ghi lại IP wan

port2 (wan)

0

10.3.4.4 255.255.255.0

# - Vào Virtual IP $\rightarrow$ gõ IP WAN /LAN như bên dưới

| 🖿 FortiView                                                                                  | >           | * | Edit Virtual IP                                                           |                                                                                        |
|----------------------------------------------------------------------------------------------|-------------|---|---------------------------------------------------------------------------|----------------------------------------------------------------------------------------|
| <ul> <li>↔ Network</li> <li>♦ System</li> </ul>                                              | ><br>>      |   | Name FTP-Server                                                           | 0/255                                                                                  |
| Policy & Objects<br>IPv4 Policy                                                              | ~           |   | Color<br>(Change)                                                         |                                                                                        |
| IPv4 DoS Policy                                                                              |             |   | Network                                                                   | IP wan                                                                                 |
| Addresses<br>Internet Service Database<br>Services<br>Schedules<br>Virtual IPs               | ☆           |   | Interface<br>Type<br>External IP Address/Range<br>Mapped IP Address/Range | Image: Wan (port2)         Static NAT         10.3.4.4         -         192.168.1.100 |
| IP Pools                                                                                     |             |   | Optional Filters                                                          | IP LAN của File server                                                                 |
| Traffic Shapers<br>Traffic Shaping Policy<br>● Security Profiles<br>↓ VPN<br>● User & Device | ><br>><br>> |   | Port Forwarding C<br>Protocol<br>External Service Port<br>Map to Port     | P UDP SCTP ICMP<br>- 21<br>- 21<br>- 21                                                |
| O METRO A MARCAN                                                                             |             |   |                                                                           |                                                                                        |

- Vào virtual IP→ Create new→ Virtual IP group, điền như dưới

| 📥 FortiView               | > | * | Edit VIP Grou | up            |   |       |
|---------------------------|---|---|---------------|---------------|---|-------|
| 🕂 Network                 | > |   |               |               |   |       |
| System                    | > |   | Name          | ftp-ser1      |   | 0/255 |
| 📕 Policy & Objects        | ~ |   | Comments      |               | / | .,    |
| IPv4 Policy               |   |   | Color 🖷       | [Change]      |   |       |
| IPv4 DoS Policy           |   |   | Interface     | 🔚 wan (port2) |   | •     |
| Addresses                 |   |   | Members       | FTP-Server    |   | ×     |
| Addresses                 |   |   |               |               | + |       |
| Internet Service Database |   |   |               |               |   |       |
| Services                  |   |   |               |               |   |       |
| Schedules                 |   |   |               |               |   |       |
| Virtual IPs               | ☆ |   |               |               |   |       |

 Vào Policy&Object ->IPv4 Policy →Create new, chọn như hình , chú ý NAT off

| 🖿 FortiView            | > ^       | Edit Policy          |                 |         |
|------------------------|-----------|----------------------|-----------------|---------|
| Network                | >         |                      |                 |         |
| System                 | >         | Name 🚯               | ftp             |         |
| 📕 Policy & Objects     | ~         | Incoming Interface   | 🔳 wan (port2)   | •       |
| IPv4 Policy            | ☆         | Outgoing Interface   | 🖻 port1         | •       |
| IPv4 DoS Policy        |           | Source               | 🗐 all           | ×       |
| Addresses              |           |                      | +               |         |
| Internet Service Data  | base      | Destination          | FTP-Server      | ×       |
| Services               |           | Schedule             | 🔽 always        | •       |
| Schedules              |           | Service              | 🖸 ALL           | ×       |
| Virtual IPs            |           |                      | +               |         |
| IP Pools               |           | Action               | ✓ ACCEPT Ø DENY | 🛎 LEARN |
| Traffic Shapers        |           |                      |                 |         |
| Traffic Shaping Policy |           | Firewall / Network C | ptions          |         |
| Security Profiles      | >         | NAT 🕥                |                 |         |
| - Dùng Filez           | illa để 1 | test kết quả         |                 |         |

Mở port HTTP tương tự

# 6. Chống tấn công DoS

- Mô hình:

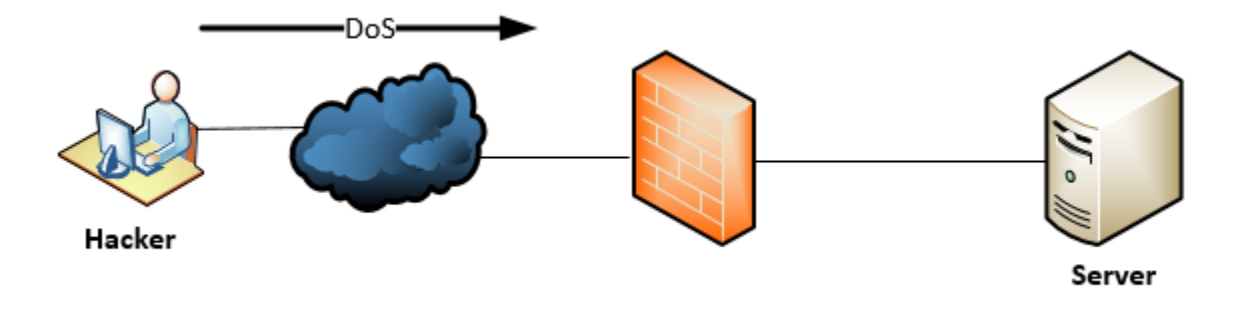

- Kịch bản: Hacker dùng icmp ping liên tục tới server
- Phương án: Đo xem trong 1 khoảng thời gian (ví dụ 1s) có >=250 gói ping từ 1 IP thì sẽ block/drop các gói tin đó

# Vào Policy & Object → IPv4 DoS Policy

| 🚯 Dashboard       | > ^   | Edit DoS Policy     |               |   |
|-------------------|-------|---------------------|---------------|---|
| 🔆 Security Fabric | >     |                     |               |   |
| EartiView         |       | Incoming Interface  | 🛗 wan (port2) | • |
|                   | · · · | Source Address      | 🗐 all         | × |
| 🕂 Network         | >     |                     | +             |   |
| System            | >     | Destination Address | l⊡ all        | * |
| Policy & Objects  | ~     | Destination/ duress | +             |   |
| IPv4 Policy       |       | Services            | ALL           | × |
|                   |       |                     | +             |   |
| IPv4 DoS Policy   | ☆     |                     |               |   |

Chon incoming interface là WAN

Chỉ ra source address/destination address cần giám sát

Loại service cần bảo vệ

Có nhiều loại thông số để làm thước đo tấn công DoS

| L3 Anomalies    |        |           |                   |           |
|-----------------|--------|-----------|-------------------|-----------|
| Name            | Status | Logging   | Pass Block Action | Threshold |
| ip_src_session  |        |           | Pass Block        | 2         |
| ip_dst_session  |        |           | Pass Block        | 2         |
| L4 Anomalies    |        |           |                   |           |
| Name            | Status | C Logging | Pass Block Action | Threshold |
| tcp_syn_flood   |        | C         | Pass Block        | 2000      |
| tcp_port_scan   |        | C         | Pass Block        | 1000      |
| tcp_src_session |        | C         | Pass Block        | 1         |
| tcp_dst_session |        | C         | Pass Block        | 5000      |
| udp_flood       |        | C         | Pass Block        | 2000      |
| udp_scan        |        |           | Pass Block        | 2000      |

# Ý nghĩa các thông số tham khảo ở link

http://help.fortinet.com/fos50hlp/52data/Content/FortiOS/fortigate-firewall-52/Security%20Policies/DoS%20Protection.htm

#### Khi bật 1 thông số nào đó thì ta cần enable Status

| icmp_flood |  |  | Pass Block | 250 |
|------------|--|--|------------|-----|
|------------|--|--|------------|-----|

Ví dụ như trên là enable bộ đếm ping

 Verify: Dùng nhiều cửa sổ ping (hoặc chỉnh ngưỡng đo còn 2 gói/giây); nếu quá 250 gói/s thì các gói ping sẽ bị timeout/drop nhiều, khi ta tắt bộ đếm thì ping lại mượt.

#### 7. Lọc web độc hại

#### Block lẻ từng trang(cách cùi nhất)

- Step 1: đảm bảo đã có internet về máy user

| port1 - To internet (port3) (1 - 1) |                 |       |       |           |     |          |         |  |  |
|-------------------------------------|-----------------|-------|-------|-----------|-----|----------|---------|--|--|
| 1                                   | lan_to_internet | 🗐 all | 🔳 all | Co always | ALL | ✓ ACCEPT | Enabled |  |  |

 Step 2: Tạo 1 bộ lọc web filter: Nhấn dấu • góc trên bên phải

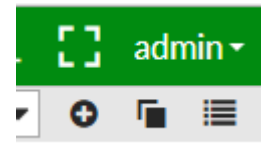

Tạo URL filter như này để block 24h.com.vn

#### URL Filter 🔘

| + Create 🖋 Edit 🛍 Delete <b>Q</b> Search |          |         |        |  |
|------------------------------------------|----------|---------|--------|--|
| URL                                      | Туре     | Action  | Status |  |
| *24h.com.vn                              | Wildcard | O Block | Enable |  |

Kết quả:

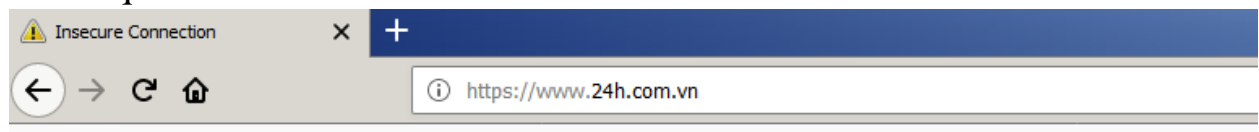

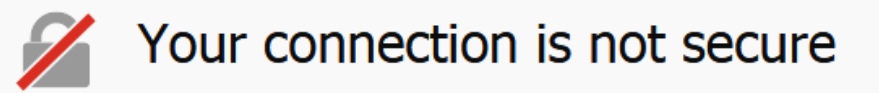

The owner of www.24h.com.vn has configured their website improperly. To  ${\ensuremath{\wp}}$  Firefox has not connected to this website.

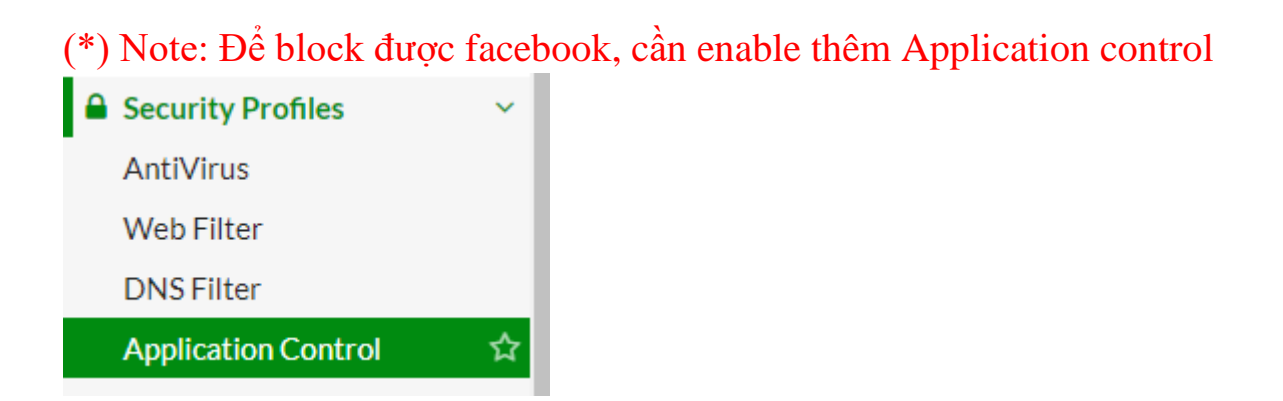

#### Sau đó click Add signatures

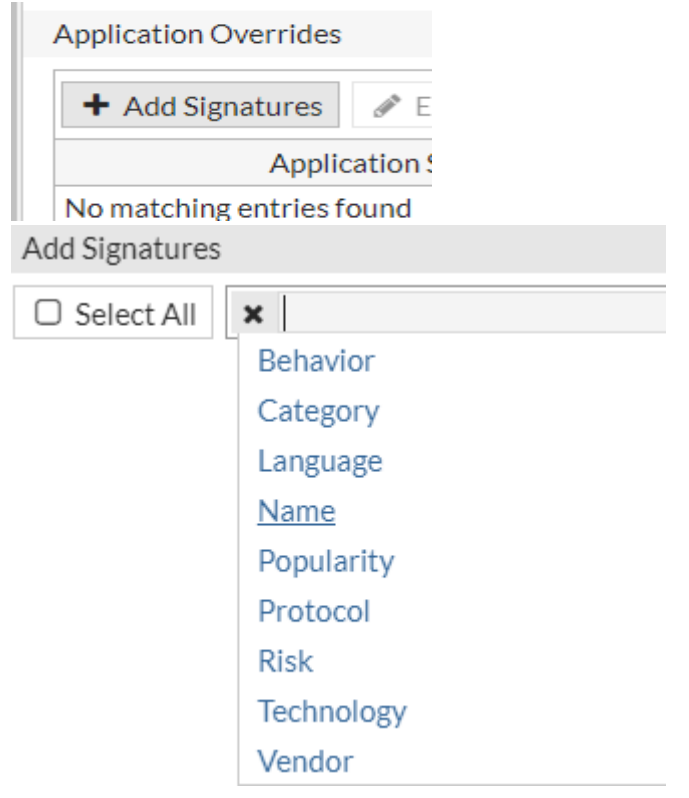

# Chọn name; gõ facebook

| Add Signatures                             |              |               |  |  |  |  |
|--------------------------------------------|--------------|---------------|--|--|--|--|
| □ Select All × Name: Facebook • Add Filter |              |               |  |  |  |  |
| Name 🗢                                     | Category 🌲   | Technology 🌲  |  |  |  |  |
| Facebook                                   | Social.Media | Browser-Based |  |  |  |  |
| Facebook.App                               | Social.Media | Browser-Based |  |  |  |  |
| Facebook.App_AngryBirds                    | Game         | Browser-Based |  |  |  |  |
| Facebook.App_AvengersAlliance              | Game         | Browser-Based |  |  |  |  |
| Facebook.App_Bubble.Fairyland              | Game         | Browser-Based |  |  |  |  |
| Facebook.App_BubbleSafari                  | Game         | Browser-Based |  |  |  |  |
| Facebook.App_CandyCrushSaga                | Game         | Browser-Based |  |  |  |  |
| Facebook.App_CastleVille                   | Social.Media | Browser-Based |  |  |  |  |
| Facebook.App_CityVille                     | Social.Media | Browser-Based |  |  |  |  |
| Facebook.App_Criminalcase                  | Game         | Browser-Based |  |  |  |  |
| Facebook.App_EmpiresAndAllies              | Game         | Browser-Based |  |  |  |  |
| Facebook.App_Happyland                     | Game         | Browser-Based |  |  |  |  |
| Facebook.App_IAmPlayr                      | Game         | Browser-Based |  |  |  |  |
| Kernet Facebook.App_Kongregate             | Social.Media | Browser-Based |  |  |  |  |
| AFacebook.App_MafiaWars                    | Game         | Browser-Based |  |  |  |  |
| Facebook.App_Miscrits                      | Game         | Browser-Based |  |  |  |  |
| Facebook.App_My.Tribe                      | Social.Media | Browser-Based |  |  |  |  |
| GEacebook App Name                         | Social Media | Browser-Based |  |  |  |  |

Bôi tất cả các dòng Facebook, Chọn

Use Selected Signatures

 Vào Policy; chọn edit Policy đi internet, chọn Application Control và SSL/SSH inspection như hình (nếu chọn deep-inspection thì all https bị die)

| Security Profiles   |                              |            |
|---------------------|------------------------------|------------|
| AntiVirus           |                              |            |
| Web Filter          | WEB blockFB                  |            |
| DNS Filter          |                              |            |
| Application Control | APP default                  | <b>A</b>   |
| IPS                 |                              |            |
| SSL/SSH Inspection  | ssL certificate-inspection - | <b>SPA</b> |

| Kết quả              |                |                                                                                                    |   |
|----------------------|----------------|----------------------------------------------------------------------------------------------------|---|
| Problem loading page | × +            |                                                                                                    |   |
| ← → ♂ ŵ              |                | https://www.facebook.com                                                                                                    | 🛡 |
|                      |                |                                                                                                    |   |
|                      |                |                                                                                                    |   |
|                      |                |                                                                                                    |   |
|                      |                |                                                                                                    |   |
|                      | $(\mathbf{i})$ | Secure Connection Failed                                                                                                    |   |
|                      |                |                                                                                                    |   |
|                      |                | An error occurred during a connection to www.facebook.com. SSL received a malformed Server Hello handshake<br>message. Error code: SSL_ERROR_RX_MALFORMED_SERVER_HELLO |   |
|                      |                | • The page you are trying to view cannot be shown because the authenticity of the received data could not be verified.                                                 |   |
|                      |                | • Please contact the website owners to inform them of this problem.                                                                                                    |   |
|                      |                | Learn more                                                                                                    |   |
|                      |                | Report errors like this to help Mozilla identify and block malicious sites                                                                                             |   |
|                      |                |                                                                                                    |   |

Block theo content(làm nhưng không chặn được)

8. Chặn file chứa virus

# Chặn HTTP:

Dùng file **eicar** để test: khi bật antivirus thì không down được; bỏ bật thì down ok

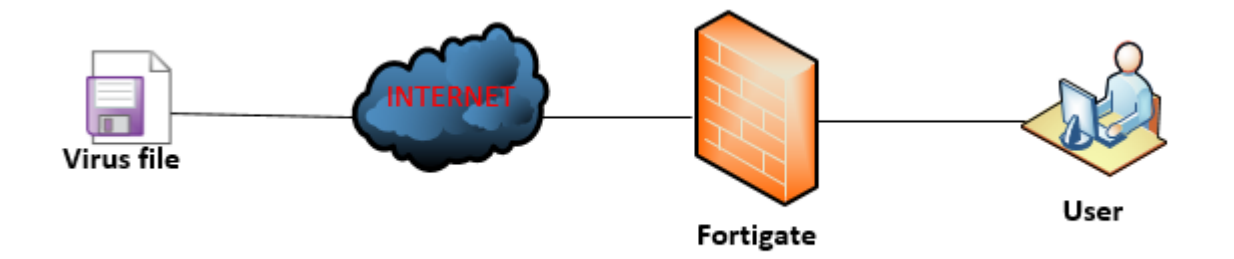

#### Vào Security Proxy→ Antivirus, tạo 1 profile AV mới

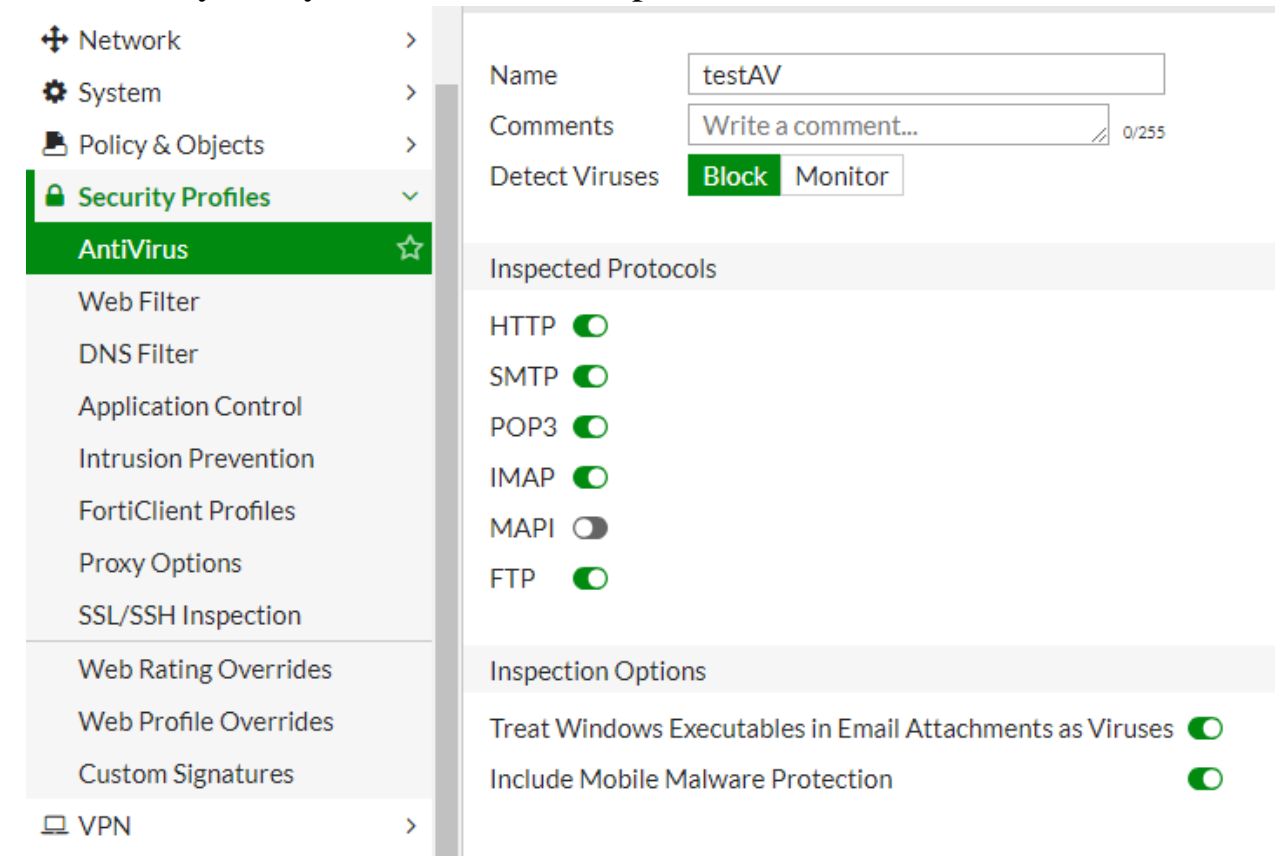

#### Vào policy để thêm AV profile:

| FortiGate VM64-KVM        | F | ortiGate-VM64-KVM                                          |              |
|---------------------------|---|------------------------------------------------------------|--------------|
| 🚯 Dashboard               | > | Edit Policy                                                |              |
| 🔆 Security Fabric         | > | Action 🗸 ACCEPT 🖉 DENY 🗢 LEARN                             |              |
| 🖿 FortiView               | > |                                                            |              |
| 🕂 Network                 | > | Firewall / Network Options                                 |              |
| System                    | > | NAT 💽                                                      |              |
| Policy & Objects          | ~ | IP Pool Configuration Use Outgoing Interface Address Use I | Dynamic IP F |
| IPv4 Policy               | ☆ | Security Profiles                                          |              |
| IPv4 DoS Policy           |   |                                                            |              |
| Addresses                 |   | AntiVirus O Av testAV                                      | ✓ Ø*         |
| Internet Service Database |   | Web Filter                                                 |              |
| Services                  |   | DNS Filter  Application Control                            |              |

#### Vào máy tính download thử file EICAR,

http://www.eicar.org/85-0-Download.html

| Testing | g your antivirus conf | îguratio 🗙 | 💼 Download ° EICAR - European Exp 🗙 | + |   |     |     |   |
|---------|-----------------------|------------|-------------------------------------|---|---|-----|-----|---|
| G       | ŵ                     | (i) 🔏 🛛    | ww.eicar.org/85-0-Download.html     |   | Ē | ••• | ♥ ☆ | ] |

| Download area using the standard protocol http |                            |                      |               |  |  |
|------------------------------------------------|----------------------------|----------------------|---------------|--|--|
| eicar.com eicar.com.txt                        |                            | eicar_com.zip        | eicarcom2.zip |  |  |
| 68 Bytes 68 Bytes                              |                            | 184 Bytes            | 308 Bytes     |  |  |
| Download area                                  | a using the secure, SSL en | abled protocol https |               |  |  |
| eicar.com                                      | eicar.com.txt              | eicar_com.zip        | eicarcom2.zip |  |  |
| 68 Bytes                                       | 68 Bytes                   | 184 Bytes            | 308 Bytes     |  |  |

# Kết quả bị block:

| 👯 Testing your antivirus configu | ratio 🗙 | Gie High Security Alert!!    | ×     | + |   |   |
|----------------------------------|---------|------------------------------|-------|---|---|---|
| -)→ C ŵ                          | i) www  | .eicar.org/download/eicar.co | m.txt |   | 🛡 | ☆ |

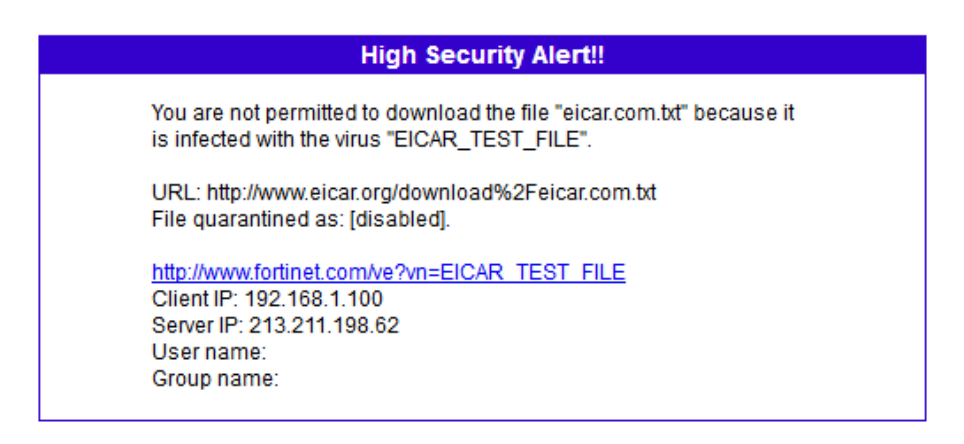

# Nếu bỏ AV đi thì download OK

#### Chặn HTTPS: đã enable SSL deep-inspection + AV nhưng vẫn ko được. Có thể do phiên bản trên VM không hỗ trợ

# 9. Chống rò rỉ dữ liệu nhạy cảm DLP Mô hình

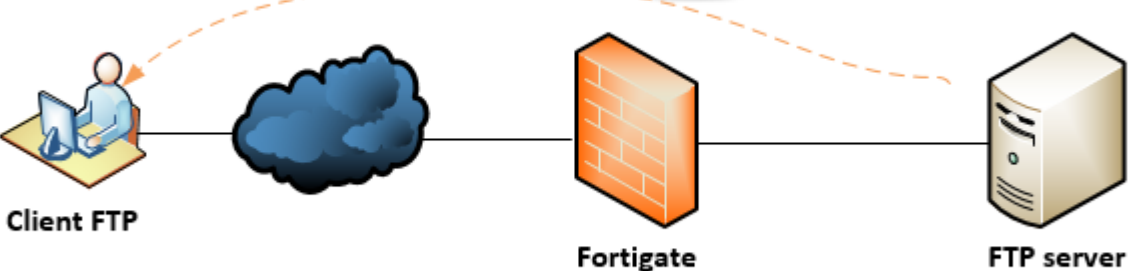

Kịch bản: Client download thông tin nhạy cảm, sẽ bị chặn

Thực hiện:

- Enable proxy-based Vào System  $\rightarrow$  Settings  $\rightarrow$  Inspection mode Inspection Mode Flow-based Proxy - Vào System→ Feature Visibility → Bật DLP và Multi security profile Feature Visibility C Application Control ٠ ٠ O VPN DLP ٠ Additional Factures ٠ Multiple Security Profiles

# Vào Security Profile→ Chọn DLP

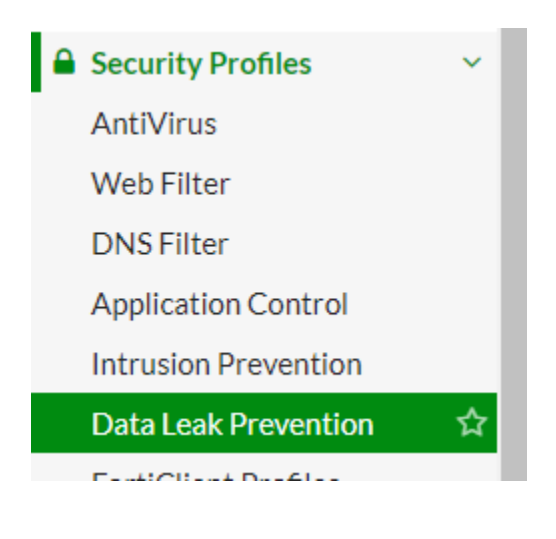

#### Vào chọn create new

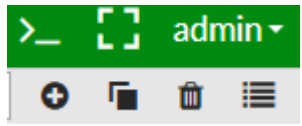

# Điền: type, action,...

| Ec | lit Filter    |              |        |            |        |    |      | × |
|----|---------------|--------------|--------|------------|--------|----|------|---|
|    | Filter        |              |        |            |        |    |      |   |
|    | Туре          |              | Mess   | ages Files |        |    |      |   |
|    | Containin     | g            | Credi  | t Card #   |        | -  |      |   |
|    | File size or  | ver          |        |            |        | KB |      |   |
|    | Specify Fi    | le Types     |        |            |        |    |      |   |
|    | Regular E     | xpression    |        |            |        |    |      |   |
|    | Encrypted     | t            |        |            |        |    |      |   |
|    |               |              |        |            |        |    |      |   |
|    | Examine the F | Following Se | rvices |            |        |    |      |   |
|    | Web Access    | HTTP-F       | POST   | HTTP-GET   |        |    |      |   |
|    | Email         | SMTP         |        | POP3       | IMAP   |    | MAPI |   |
|    | Others        | FTP          |        | NNTP       |        |    |      |   |
|    |               |              |        |            |        |    |      |   |
|    | Action        |              |        |            |        |    |      |   |
|    | Log Only      |              | -      |            |        |    |      |   |
|    |               |              |        |            |        |    |      |   |
|    |               |              |        | ОК         | Cancel |    |      |   |

# Vào **Pocily& Object→ IPv4 Policy**, chọn Policy muốn apply Apply DLP

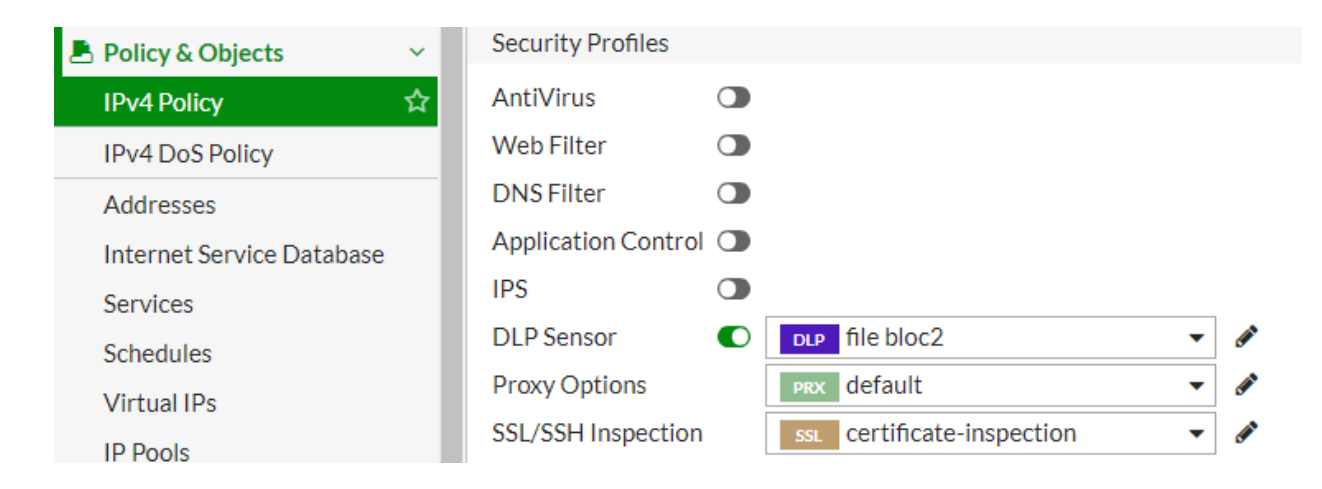

# Kết quả với FTP

Block file chứa thông tin thẻ tín dụng

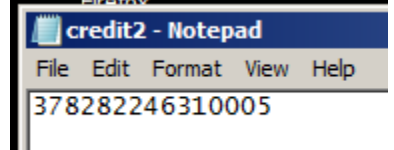

Download file này sẽ bị block

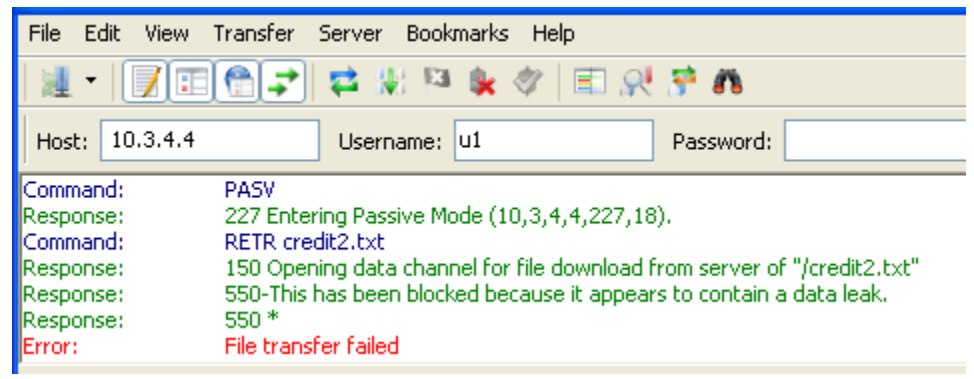

Download file khác thì ok

| Xem log    |         |                 |         |     |        |             |          |
|------------|---------|-----------------|---------|-----|--------|-------------|----------|
| Log & Re   | port    | ~               |         |     |        |             |          |
| Forward    | Traffic |                 |         |     |        |             |          |
| Local Trat | ffic    |                 |         |     |        |             |          |
| System E   | vents   |                 |         |     |        |             |          |
| Data Leal  | k Preve | ention 🔂        |         |     |        |             |          |
|            | - ·     |                 |         |     |        |             |          |
| 🕹 🖸 Add    | Filter  |                 |         |     |        |             |          |
| Date/Time  | User    | Source          | Service | URL | Action | File Name   | Filter I |
| 10:52:40   |         | 192.168.213.100 | FTP     |     | block  | credit2.txt | 1        |
| 10:52:40   |         | 192.168.213.100 | FTP     |     | block  | credit2.txt | 1        |
| 10:52:40   |         | 192.168.213.100 | FTP     |     | block  | credit2.txt | 1        |
| 10:50:59   |         | 192.168.213.100 | FTP     |     | block  | credit2.txt | 1        |
| 10:50:59   |         | 192.168.213.100 | FTP     |     | block  | credit2.txt | 1        |
| 10:50:59   |         | 192.168.213.100 | FTP     |     | block  | credit2.txt | 1        |
| 10:50:45   |         | 192.168.213.100 | FTP     |     | block  | credit2.txt | 1        |
| 10:50:44   |         | 192.168.213.100 | FTP     |     | block  | credit2.txt | 1        |

# 10. Cấu hình deep-inspect traffic

Mục đích: kiểm tra nội dung gói tin đã được mã hóa SSL Cách thực hiện: Fortigate mở 1 phiên SSL tới Webserver rồi nhận content về; sau đó check content nếu ok thì chuyển lại cho UserPC (Tuy nhiên trên version ảo chưa test được, có thể do chưa support)

Vào policy bật deep-inspection Import CA cho user theo link này https://cookbook.fortinet.com/preventing-certificate-warnings/

# 11. VPN IPsec giữa 2 Fortigate

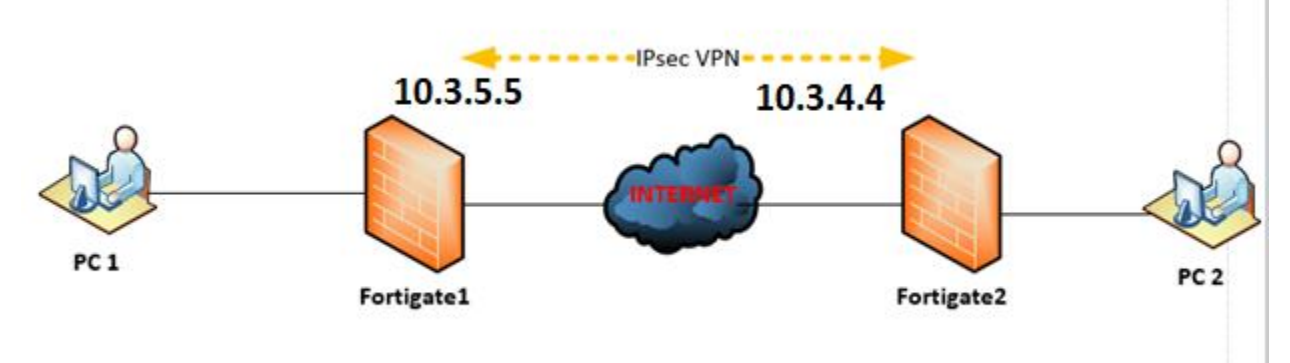

Kết nối VPN IPsec giữa 2 fw, điều kiện giữa 2 WAN cần ping nhau ok đã Mục đích: tăng bảo mật trên đường truyền giữa 2 fw.

| Bước 1: trên Fortigate1 |   |                     |                                    |
|-------------------------|---|---------------------|------------------------------------|
| 🚯 Dashboard             | > | VPN Creation Wizard |                                    |
| 🔆 Security Fabric       | > | 1 VPN Setup 2       | Authentication 3 Policy & Routing  |
| 🖿 FortiView             | > | Name                | EW1-to-EW2                         |
| 🕂 Network               | > | Templete Ture       | Cita ta Cita Domoto Accesso Custom |
| System                  | > |                     | Site to Site Remote Access Custom  |
| 💄 Policy & Objects      | > | Remote Device Type  | FortiGate                          |
| Security Profiles       | > |                     |                                    |
| 므 VPN                   | ~ | NAI Configuration   | This site is behind NAT            |
| IPsec Tunnels           |   |                     | The remote site is behind NAT      |
| IPsec Wizard            | ☆ |                     |                                    |

| VPN Creation Wizard   |                                  |
|-----------------------|----------------------------------|
| VPN Setup 2 A         | uthentication 3 Policy & Routing |
| Remote Device         | IP Address Dynamic DNS           |
| IP Address            | 10.3.5.5                         |
| Outgoing Interface    | 🖿 wan (port2) 🔹                  |
|                       | Detected via routing lookup      |
| Authentication Method | Pre-shared Key Signature         |
| Pre-shared Key        | minhhai123@                      |

| VPN Creation Wiza | rd                                |
|-------------------|-----------------------------------|
| VPN Setup         | Authentication 3 Policy & Routing |
| Local Interface   | m port1 🔹                         |
| Local Subnets     | 192.168.1.0/24                    |
|                   | 0                                 |
| Remote Subnets    | 192.168.213.0/24                  |
|                   | 0                                 |
|                   |                                   |

Bước 2: Trên fortigate2 làm tương tự; lưu ý chỗ remote IP Kết quả

# - Vào Monitor >> IPsec Monitor

Bring up nó lên, up OK là được

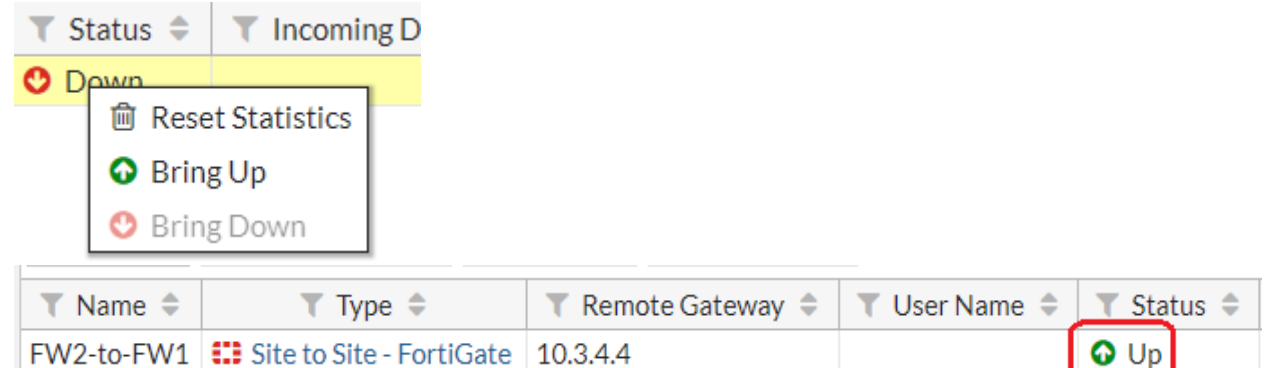

 Check ping giữa 2 LAN với nhau OK Check traffic đi qua Tunnel: có dung lượng

| is 🗢 | ▼ Incoming Data ≑ | 👅 Outgoing Data 🌲 |  |  |
|------|-------------------|-------------------|--|--|
|      | 3.34 kB           | 1.90 kB           |  |  |

 Trên PC1, Bật FTP Filezilla lên download từ PC2 chỉ cần gõ LAN IP của Server là ok (do đã nối 2 LAN)

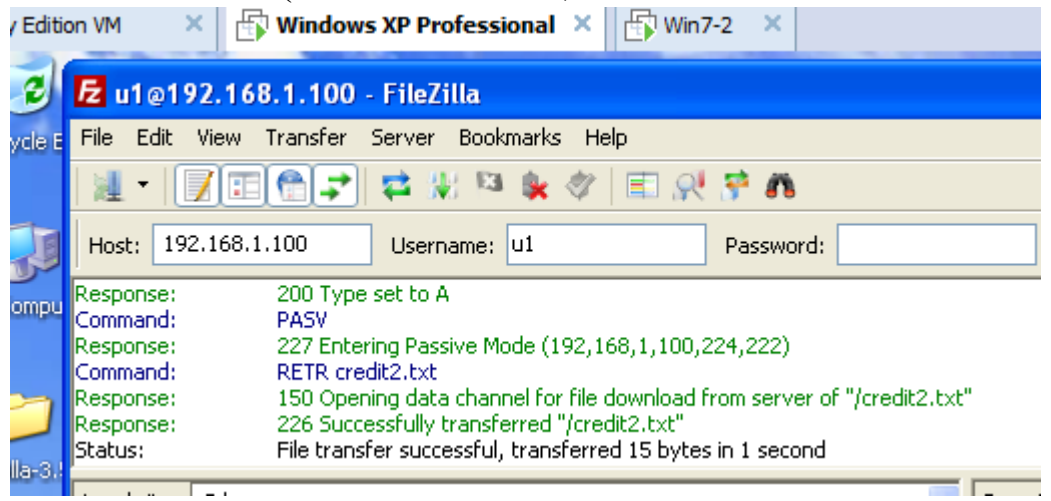

12. Hai tường lửa dự phòng (cơ chế Virtual MAC như VRRP)

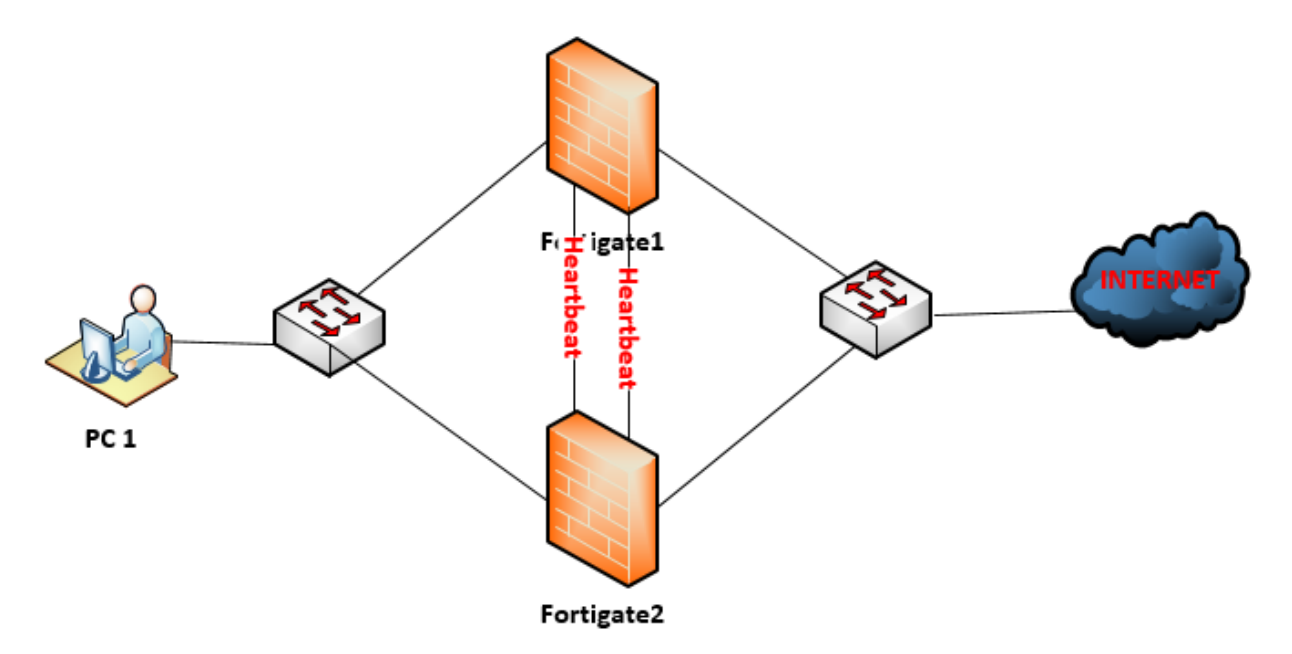

#### Các bước:

Vào System>> HA, chọn Active/Passive, và điền như hình

| <mark>ên master:</mark>       |                  |                            |           |
|-------------------------------|------------------|----------------------------|-----------|
| High Availability             |                  |                            |           |
| Mode Device priority <b>3</b> | Active-Passive   |                            |           |
| Cluster Settings              |                  | Bên master điền<br>hơn 128 | сао       |
| Group name                    | TESTLAB          |                            |           |
| Password                      |                  | Change                     |           |
| Session pickup                |                  | `minhhai123                |           |
| Monitor interfaces            | MAN (port1)      | →Port này ≹<br>+ failure   | test link |
| Heartbeat interfaces          | m port3<br>port4 | ×<br>02 Port nối gií       | íra 2 FW  |
| Heartbeat Interface Pr        | iority 🟮         | $\bigcirc$                 |           |
| port3                         |                  | 50 -                       | — Để như  |

# <mark>Bên Slave:</mark>

Điền giống như bên Master; chỉ khác chỗ priority để nguyên 128

Sau đó sẽ hiện như sau:

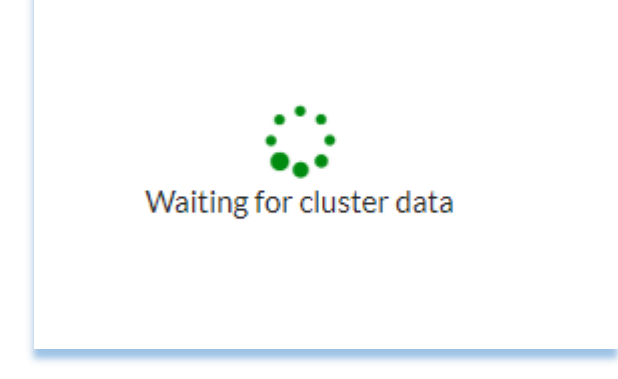

Sẽ ko truy cập trực tiếp vào web của Salve-Fortigate nữa

Kết quả

- Thử down Master chính, vẫn ping OK

|   | Command Prompt - ping google.com -t                                                                                                    |                  |
|---|----------------------------------------------------------------------------------------------------|------------------|
| 1 |                                                                                                    |                  |
|   |                                                                                                    | time=40ms TTL=53 |
|   | Reply from 172.217.24.206: bytes=32                                                                                                    | time=37ms TTL=53 |
|   | Reply from 172.217.24.206: bytes=32                                                                                                    | time=40ms TTL=53 |
|   | Request timed out.                                                                                                    |                  |
|   | Reply from 172.217.24.206: bytes=32                                                                                                    | time=38ms TTL=53 |
| 1 | Reply from 172.217.24.206: bytes=32                                                                                                    | time=37ms TTL=53 |
|   | Reply from 172.217.24.206: bytes=32                                                                                                    | time=40ms TTL=53 |
|   | Reply from 172.217.24.206: bytes=32                                                                                                    | time=40ms TTL=53 |
|   | $P_{0}$ $P_{1}$ $P_{1}$ $P_{2}$ $P_{1}$ $P_{2}$ $P_{1}$ $P_{2}$ $P_{1}$ $P_{2}$ $P_{1}$ $P_{2}$ $P_{2}$ $P_{1}$ $P_{2}$ $P_{2$ | time-dime TTI-E2 |

Khi FW ban đầu COME UP lại thì vẫn là slave chứ không quay lại master nữa (có dấu đỏ tức là đã từng down rồi up lại),

- Thử down link của master hướng lên internet

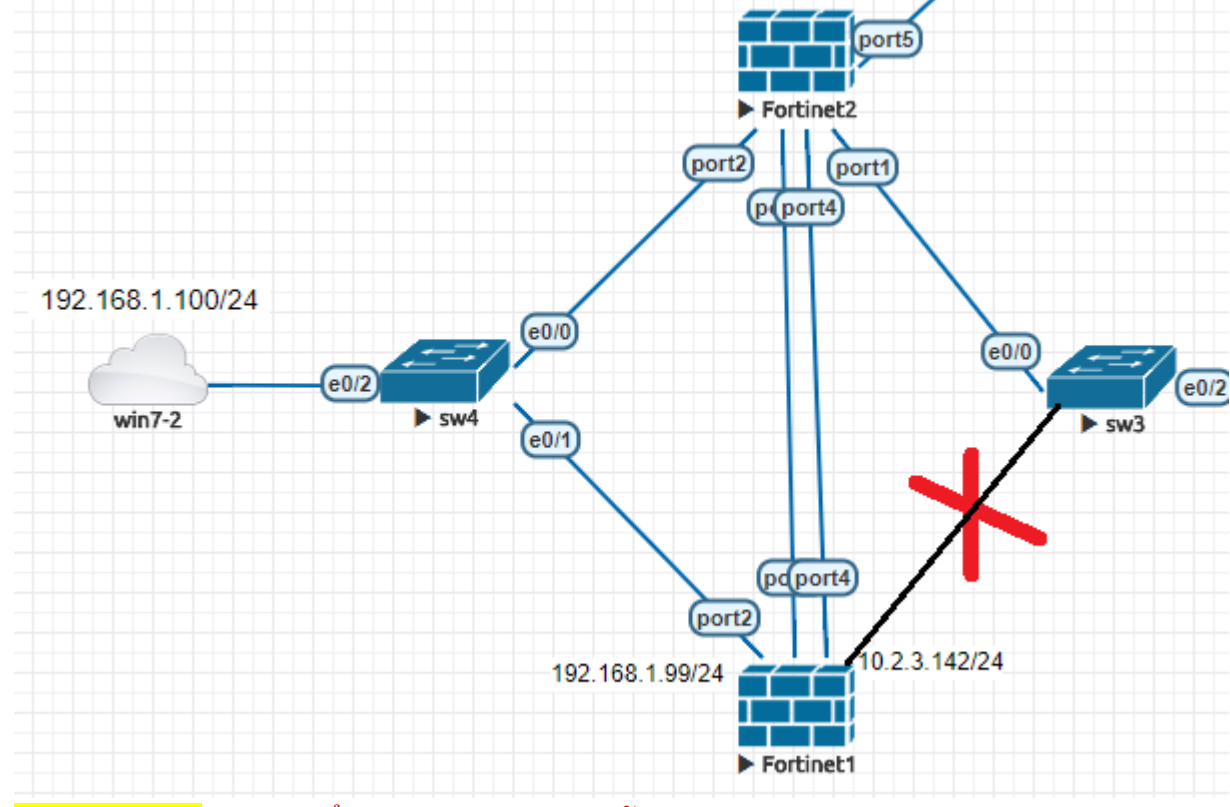

Ping failure-> có thể máy ảo nên ko hỗ trợ link failure

Khi master bị down thì node dự phòng gửi bản tin ARP gratuitous ra xung quanh để các đơn vị khác biết mà forwarding traffic qua nó

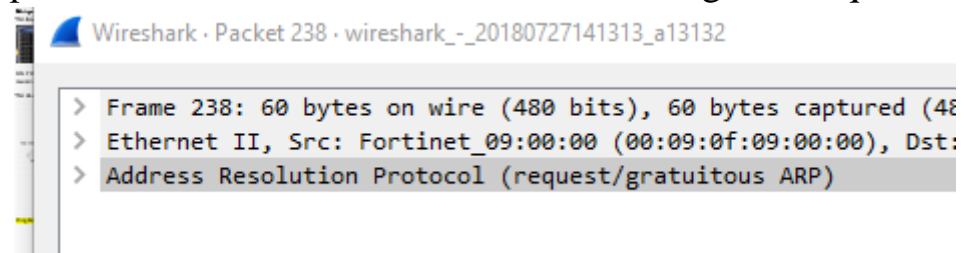

# 13. Cấu hình dự phòng wan internet

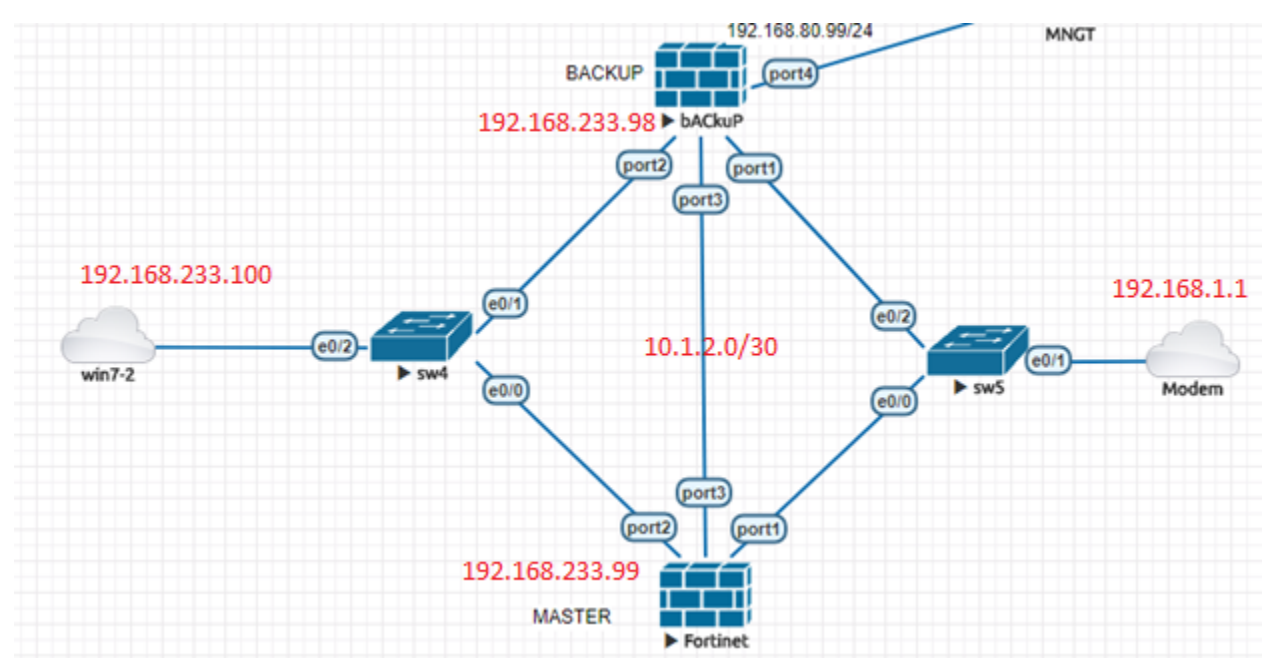

#### <mark>Cấu hình 2 FW/1 đường truyền</mark>

- Hướng chính: Win7-2 qua master ra internet
- Khi down port1 của master: thì traffic sẽ chạy qua port 3 sang Backup rồi ra mạng. Đặt static route trên Master: 0.0.0.0/0 qua port3 của Backup (với ad lớn hơn của route qua modem)
- Khi down cả con master thì Win7-2 sẽ chạy qua Backup (trên win7-2 add thêm 1 default route qua Backup với metric > metric của đg qua master

# Trên Master:

| port1                |              |                          | 192.168.1.99 2  | 55.255.255.0    |            |
|----------------------|--------------|--------------------------|-----------------|-----------------|------------|
| port2                |              | 192.168.233.9            | 9 255.255.255.0 |                 |            |
| port3 (giua 2 fw)    |              | 10.1.2.1 255.255.255.252 |                 |                 |            |
| T Destination        | ▲            |                          | ▼ Gateway ≑     | TI              | nterface 🌲 |
| 0.0.0/0              |              | 192.168.1.1              |                 | port1           |            |
| 0.0.0.0/0            |              | 10.1.2.2                 |                 | ports           |            |
| _                    |              |                          |                 |                 |            |
|                      |              |                          |                 |                 |            |
| Edit Policy          |              |                          |                 |                 |            |
|                      |              |                          |                 |                 |            |
| Name 🚯               | to intenet2  |                          |                 |                 |            |
| Incoming Interface   | nort2        |                          | •               |                 |            |
| Outgoing Interface   | gius 2 fru ( | nort2)                   |                 |                 |            |
| Outgoing interface   |              | portsj                   | •               |                 |            |
| Source               | 📇 all        |                          | ×               |                 |            |
| Destination          |              | т                        |                 |                 |            |
| Destination          | 😑 all        | +                        | ~               |                 |            |
| Schedule             |              |                          |                 |                 |            |
|                      |              |                          | -               |                 |            |
| Service              | L ALL        | +                        | ×               |                 |            |
| Action               |              |                          |                 |                 |            |
| Action               | ▼ ACCEPT     | <b>O</b> DEINY           | ELEARIN         |                 |            |
| Element (Network O   |              |                          |                 |                 |            |
| Firewall / Network O | ptions       |                          |                 |                 |            |
| NAT                  | D            |                          |                 |                 |            |
| Trên Backun          |              |                          |                 |                 |            |
| Inditic              |              | MCHINCIP                 |                 | IF/INCLINASK    |            |
|                      |              |                          |                 |                 |            |
| port1 (to internet)  |              |                          | 192.168.1.88    | 255.255.255.0   |            |
| port2                |              |                          | 192.168.233.9   | 8 255.255.255.0 |            |
| port3 (giua 2 fw)    |              |                          | 10.1.2.2 255.2  | 55.255.252      |            |

| Create New / Edit     | ilone 🖻 Delete      |                |                     |       |
|-----------------------|---------------------|----------------|---------------------|-------|
| ▼ Destina             | tion 🗢              |                | ▼ Gateway ≑         |       |
| 0.0/0                 |                     | 192.168.1.1    |                     | port1 |
| Edit Policy           |                     |                |                     |       |
| Name 🚯                | port3               |                |                     |       |
| Incoming Interface    | 🔳 giua 2 fw (port3  | )              | •                   |       |
| Outgoing Interface    | 🔳 to internet (port | :1)            | •                   |       |
| Source                | 🗉 all               |                | ×                   |       |
|                       |                     | +              |                     |       |
| Destination           | 🗐 all               |                | ×                   |       |
| Schedule              | always              | T              | •                   |       |
| Service               | 🖸 ALL               |                | ×                   |       |
|                       |                     | +              |                     |       |
| Action                | V ACCEPT 🖉 🛛        | DENY 🞓 LEAR    | N                   |       |
|                       |                     |                |                     |       |
| Firewall / Network O  | ptions              |                |                     |       |
| NAT                   | D                   |                |                     |       |
| IP Pool Configuration | Use Outgoing Int    | erface Address | Use Dynamic IP Pool |       |

<mark>Cấu hình 2 wan dự phòng internet</mark>

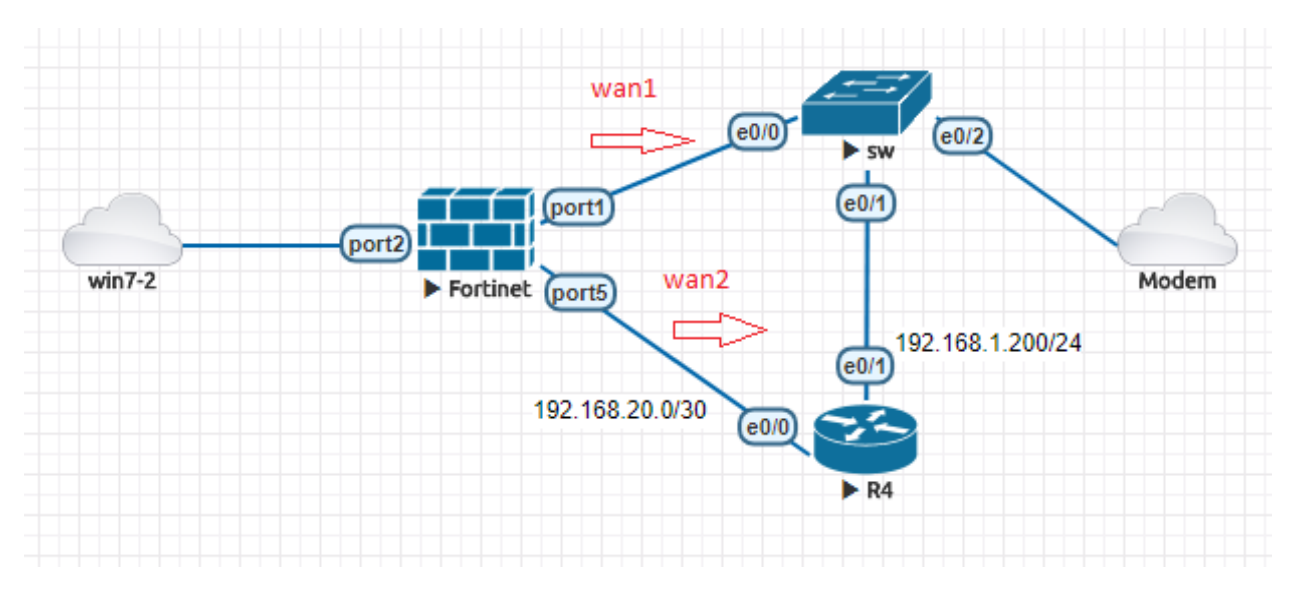

Mục đích: traffic đi trên cả 2 đường wan1/2 (75%-25%)

Khi đứt 1 trong 2 wan thì traffic chạy trên 1 đường còn lại. Hồi phục lại thì lại trở về ban đầu (75-25)

Cấu hình Firewall

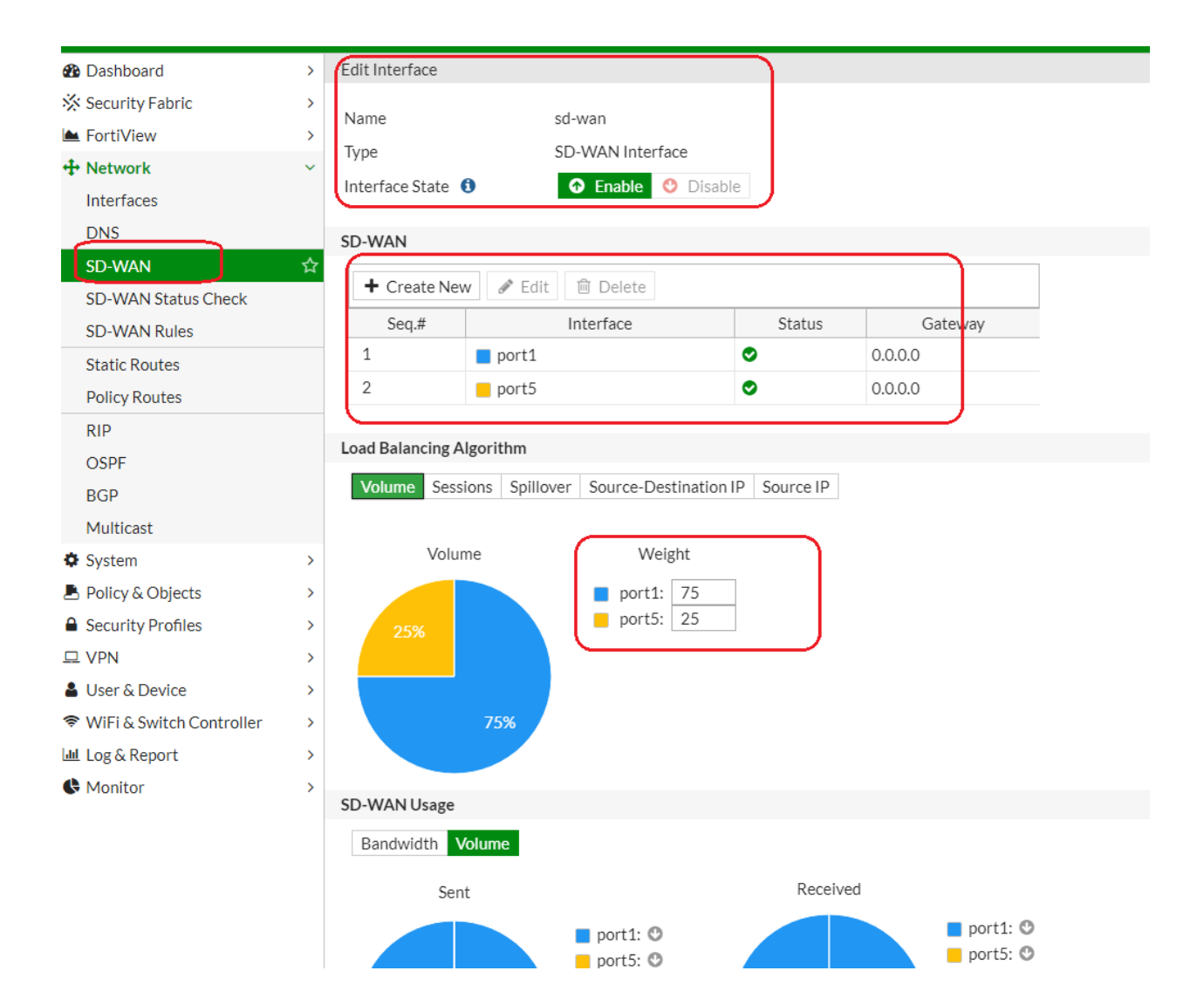

| FortiGate VM64-KVM  | Ma | ster                     |            |           |
|---------------------|----|--------------------------|------------|-----------|
| n Dashboard         | >  | Edit SD-WAN Status Check |            |           |
| 🔆 Security Fabric   | >  | Namo                     | ninggoogle |           |
| 🛋 FortiView         | >  | Dratacal                 |            |           |
| 🕂 Network           | ~  | Protocol                 |            |           |
| Interfaces          |    | Server                   | 8.8.8.8    |           |
| DNS                 |    | Link Status              |            |           |
| SD-WAN              |    | Timeout                  | 1          | Second(s) |
| SD-WAN Status Check | ☆  | Failures before inactive | 5          | ]         |
| SD-WAN Rules        |    | Restore link after       | 5          | ]         |
| Static Routes       |    | Actions when Inactive    |            |           |
| Policy Routes       |    |                          |            |           |
| RIP                 |    |                          |            |           |
| OSPF                |    |                          |            |           |
| BGP                 |    |                          |            |           |

| + Create New / Edit Glone 🖻 Delete |              |       |
|------------------------------------|--------------|-------|
| ▼ Destination ≑                    | 👅 Gateway 🌲  |       |
| 0.0.0/0                            | 192.168.1.1  | port1 |
| 0.0.0/0                            | 192.168.20.4 | port5 |

# Kết quả:

Từ Win7-2 ping google.com bình thường

```
C
C:\Users\ANSV>ping google.com -t
Pinging google.com [216.58.203.14] with 32 bytes of data:
Reply from 216.58.203.14: bytes=32 time=60ms TTL=54
Reply from 216.58.203.14: bytes=32 time=59ms TTL=54
Reply from 216.58.203.14: bytes=32 time=60ms TTL=54
Reply from 216.58.203.14: bytes=32 time=60ms TTL=54
```

Khi tắt đường wan1 thì sẽ bị mất dịch vụ 1 lúc

| Reply | from | 192.168.233.99: Destination net unreachable. |
|-------|------|----------------------------------------------|
| Reply | from | 192.168.233.99: Destination net unreachable. |
| Reply | from | 192.168.233.99: Destination net unreachable. |
| Reply | from | 192.168.233.99: Destination net unreachable. |
| Reply | from | 192.168.233.99: Destination net unreachable. |
| Reply | from | 216.58.203.14: bytes=32 time=60ms TTL=53     |
| Reply | from | 216.58.203.14: bytes=32 time=61ms TTL=53     |
| Reply | from | 216.58.203.14: bytes=32 time=62ms TTL=53     |
| Reply | from | 216.58.203.14: bytes=32 time=60ms TTL=53     |
| Reply | from | 216.58.203.14: bytes=32 time=60ms TTL=53     |
| Reply | from | 216.58.203.14: bytes=32 time=61ms TTL=53     |

Khi này tất cả traffic sẽ chạy qua wan2 (đường wan1 bị báo đỏ)

| Dashboard                | > | C Ref | C Refresh |        |          |         |          |  |
|--------------------------|---|-------|-----------|--------|----------|---------|----------|--|
| 🔆 Security Fabric        | > | +     | Interface | Status | Sessions | Upload  | Download |  |
| E FortiVlew              | > |       | sd-wan    | 0      |          |         |          |  |
| 🕂 Network                | > | -     | port1     | 0      |          |         |          |  |
| System                   | > | L.    | port5     | 0      | 12       | 105 B/s | 179 B/s  |  |
| Policy & Objects         | > |       |           |        |          |         |          |  |
| Security Profiles        | > |       |           |        |          |         |          |  |
| I VPN                    | > |       |           |        |          |         |          |  |
| 🛔 User & Device          | > |       |           |        |          |         |          |  |
| WiFi & Switch Controller | > |       |           |        |          |         |          |  |
| 🕍 Log & Report           | > |       |           |        |          |         |          |  |
| C Monitor                | ~ |       |           |        |          |         |          |  |
| Routing Monitor          |   |       |           |        |          |         |          |  |
| DHCP Monitor             | _ |       |           |        |          |         |          |  |
| SD-WAN Monitor           | ÷ |       |           |        |          |         |          |  |
| FortiGuard Quota         |   |       |           |        |          |         |          |  |
| IPsec Monitor            |   |       |           |        |          |         |          |  |

Mở lại wan1 thì 1 lúc sau tải lại chạy qua wan1 nhiều hơn so với wan2

| Upload | Download |
|--------|----------|
|        |          |
| 88 B/s | 188 B/s  |
| 40 B/s | 69 B/s   |

Có phương pháp dự phòng internet khác là như link sau (dùng 2 static route, traffic chỉ chạy qua 1 wan)

https://cookbook.fortinet.com/redundant-internet-basic-failover-56/

# 14. Cấu hình IPS sensor

Mục đích: Scan traffic để phát hiện bất thường

Kết hợp DoS policy để bảo vệ các máy chủ đằng sau tường lửa

Ex1:

# Cấu hình chặn file virus eicar

Bước 1: tạo bộ lọc

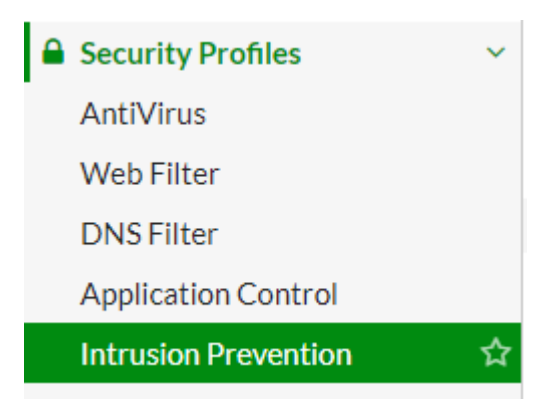

Tạo mới, ấn dấu +

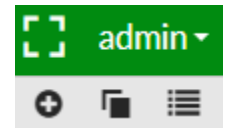

Đặt tên

| Edit IPS Sensor |               |           |
|-----------------|---------------|-----------|
|                 |               |           |
| Name            | web_server    |           |
| Comments        | test of hainm | // 13/255 |

#### Add signature

| > | IPS Signatures            |                    |  |  |
|---|---------------------------|--------------------|--|--|
| > | + Add Signatures 🛍 Delete | Edit IP Exemptions |  |  |
| ~ | Name                      | Exempt IPs         |  |  |
|   | Eicar.Virus.Test.File     | 0                  |  |  |

#### Action là block

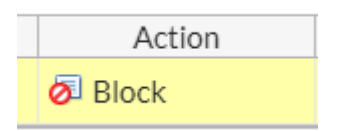

Apply vào policy đi internet

Sau đó thử vào máy tính download file eircar thì không down được; bỏ action block thì lại down được.

# 15. Giám sát log người dùng

 Vào 2 mục Log & Report hoặc Monitor hoặc fortiView(nhiều tính năng lưu log cần có disk, nhưng trên thiết bị ảo không có disk, chỉ có lưu memory nên chưa test được)

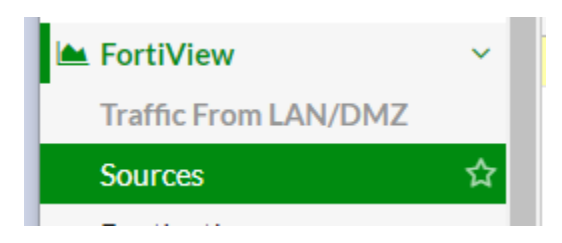

| Source        | Source Device | ce Bytes (Sent/Received) 🗘 |  |  |  |  |  |  |
|---------------|---------------|----------------------------|--|--|--|--|--|--|
| 192.168.1.100 |               | 6.33 kB                    |  |  |  |  |  |  |
|               |               |                            |  |  |  |  |  |  |
|               |               |                            |  |  |  |  |  |  |
|               |               |                            |  |  |  |  |  |  |

# 16. Bóp băng thông

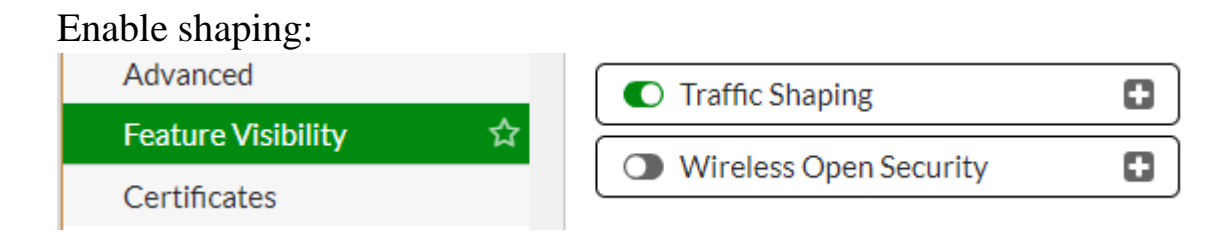

# Vào Policy&Objects > Traffic Shapers

| Edit Traffic Shaper    |                                      |        |
|------------------------|--------------------------------------|--------|
|                        |                                      |        |
| Туре                   | Shared Per-IP                        |        |
| Name                   | limit_bw                             |        |
| Apply shaper           | Per policy All policies using this s | haper  |
| Traffic Priority       | Medium                               | •      |
| Max Bandwidth 🛛 💽      | 20                                   | Kbps   |
| Guaranteed Bandwidth 🔘 | 10                                   | Kbps   |
| DSCP 🕥                 | 000000                               |        |
|                        |                                      |        |
|                        | _                                    |        |
|                        |                                      | Cancel |
|                        |                                      |        |

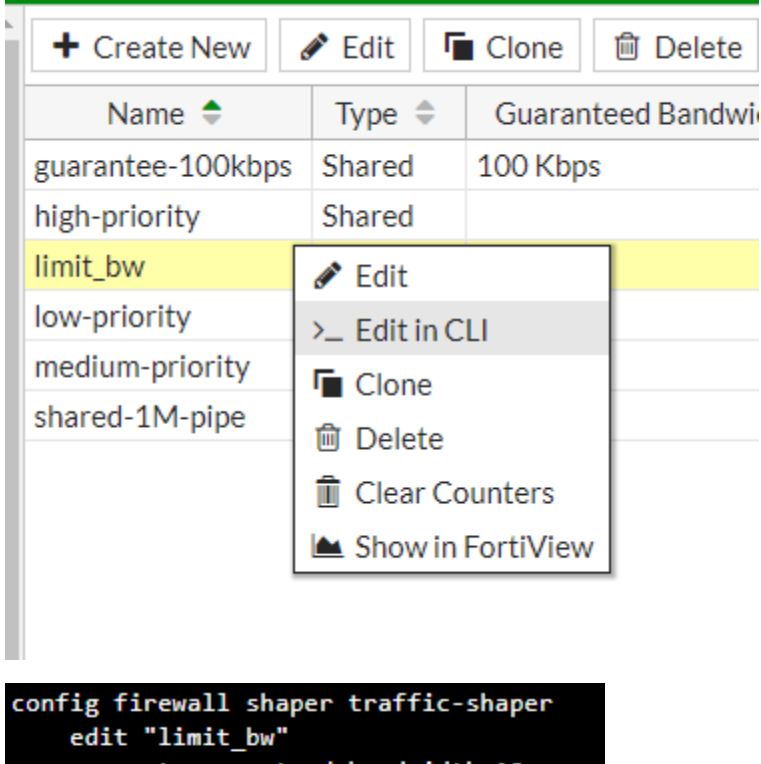

edit "limit\_bw" set guaranteed-bandwidth 10 set maximum-bandwidth 20 set priority medium set per-policy enable next

Vào Policy&Objects > Traffic Shapping Policy

Tạo 2 cái policy:

- Cái 1: áp dụng cho riêng host 192.168.1.100
- Cái 2: để allow all traffic khác vẫn chạy bình thường

| IPv4 (1 - 2) |   |            |       |                 |               |  |               |
|--------------|---|------------|-------|-----------------|---------------|--|---------------|
| 2            | 1 | • limit_bw | • all | • 🔳 WAN (port1) | limit_bw      |  | limit_bw      |
| 1            | 2 | • all      | • all | • 🔳 WAN (port1) | high-priority |  | high-priority |

# Kết quả:

Vào website trên host 192.168.1.100, rồi vào check bw

| + Create New      | 🖋 Edit 🛛 🖣 | Clone   | 🗊 Delete      | Q Sear   | ch        |
|-------------------|------------|---------|---------------|----------|-----------|
| Name 🗢            | Туре 🌲     | Guarar  | nteed Bandwid | th 🜲     | Max Band  |
| guarantee-100kbps | Shared     | 100 Kbp | )S            |          | 1048576 K |
| high-priority     | Shared     |         |               |          | 1048576 K |
| limit_bw          | Shared     | 10 Kbps |               |          | 200 Kbps  |
| low-priority      | Shared     |         | 🖋 Edit        |          | 048576 K  |
| medium-priority   | Shared     |         | >_ Edit in CL | I        | 048576 K  |
| shared-1M-pipe    | Shared     |         | Clone         |          | 024 Kbps  |
|                   |            |         | 🗇 Delete      |          |           |
|                   |            |         | Î Clear Cou   | inters   |           |
|                   |            |         | Show in F     | ortiView |           |

# Thấy đã theo dõi đuộc bandwitdth

| Summary of limit_bw         Bytes (Sent/Received)       3.59 kB         Bandwidth       496 bps         Sessions       8         Time Period       Realtime         FortiGate       FGVMEVCPWCNZFN77         Sources       Destinations       Applications       Policies         Source       Source Device       Source Interface       Bytes (Sent/Received) ♦       Sessions ♦       Bandwidth         192.168.1.100       Image: LAN (port2)       3.59 kB       8       496 bps       192 | ← C × Traffi       | c Shaper: limit_bw | • Add Filter      |                         | ×          | • | now 💌 🖪 👻 |
|----------------------------------------------------------------------------------------------------|--------------------|--------------------|-------------------|-------------------------|------------|---|-----------|
| Bytes (Sent/Received)       3.59 kB         Bandwidth       496 bps         Sessions       8         Time Period       Realtime         FortiGate       FGVMEVCPWCNZFN77         Sources       Destinations       Applications       Policies         Source       Source Device       Source Interface       Bytes (Sent/Received) ♀       Sessions ♀         192.168.1.100          LAN (port2)          3.59 kB        8                                                                     | Summary of limit_b | w                  |                   |                         |            |   |           |
| Bandwidth       496 bps         Sessions       8         Time Period       Realtime         FortiGate       FGVMEVCPWCNZFN77         Sources       Destinations       Applications         Point       Sessions →         Source       Source Device       Source Interface         Bytes (Sent/Received) ↓       Sessions ↓         192.168.1.100       Image: LAN (port2)       3.59 kB                                                                                                    | Bytes (Sent/Receiv | red) 3.59 kB       |                   |                         |            |   |           |
| Sessions       8         Time Period       Realtime         FortiGate       FGVMEVCPWCNZFN77         Sources       Destinations       Applications       Policies       Sessions →         Source       Source Device       Source Interface       Bytes (Sent/Received) ◆       Sessions ◆       Bandwidth         192.168.1.100       Image: LAN (port2)       3.59 kB       8       496 bps       1496 bps                                                                                   | Bandwidth          | 496 bps            |                   |                         |            |   |           |
| Time Period       Realtime         FortiGate       FGVMEVCPWCNZFN77         Sources       Destinations       Applications       Policies       Sessions +         Source       Source Device       Source Interface       Bytes (Sent/Received) +       Sessions +         192.168.1.100       Image: LAN (port2)       3.59 kB       8       496 bps                                                                                                    | Sessions           | 8                  |                   |                         |            |   |           |
| FortiGate       FGVMEVCPWCNZFN77         Sources       Destinations       Applications       Policies       Sessions +         Source       Source Device       Source Interface       Bytes (Sent/Received) +       Sessions +       Bandwidth         192.168.1.100       Im LAN (port2)       3.59 kB       8       496 bps       8                                                                                                    | Time Period        | Realtime           |                   |                         |            |   |           |
| Sources       Destinations       Applications       Policies       Sessions ▼         Source       Source Device       Source Interface       Bytes (Sent/Received) ♥       Sessions ♥       Bandwidth         192.168.1.100       Image: LAN (port2)       3.59 kB       8       496 bps                                                                                                    | FortiGate          | FGVMEVCPW          | CNZFN77           |                         |            |   |           |
| Source         Source Device         Source Interface         Bytes (Sent/Received) ♀         Sessions ♀         Bandwidth           192.168.1.100         ■ LAN (port2)         3.59 kB         8         496 bps                                                                                                    | Sources Destina    | ations Application | ns Policies Sessi | ons 🗸                   |            |   |           |
| 192.168.1.100 🔳 LAN (port2) 3.59 kB 8 496 bps                                                                                                    | Source             | Source Device      | Source Interface  | Bytes (Sent/Received) 🌲 | Sessions 🌲 |   | Bandwidth |
|                                                                                                    | 192.168.1.100      |                    | 🔳 LAN (port2)     | 3.59 kB                 | 8          |   | 496 bps   |
|                                                                                                    |                    |                    |                   |                         |            |   |           |
|                                                                                                    |                    |                    |                   |                         |            |   |           |

======END========================

Xem các lớp học về firewall khác online (Checkpoint-Wireshark-Python)

https://hainguyenit.edubit.vn